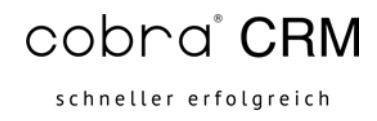

# Anleitung Premium-Cloud – Anmeldung mit dem Parallels-Client

# cobra computer's brainware GmbH

Weberinnenstraße 7 | 78467 Konstanz

Erstellt durch cobra Projektteam Stand Mai 2025

schneller erfolgreich

Zunächst erfolgt die Anmeldung über unser Portal. Dies ist unter folgendem Link erreichbar.

https://cloudcrm.cobra.de/cobra#/login

| cobra' CRM CRAS-1 | Chert berunterladen                                        |
|-------------------|------------------------------------------------------------|
|                   |                                                            |
|                   | Anmelden bei CRAS-1                                        |
|                   | 225 Parallels International GmbH. Alle Rechte vorbehalten. |

In der oberen Leiste können Sie anschließend den Client über den Menüpunkt "Client herunterladen" auf ihren PC herunterladen.

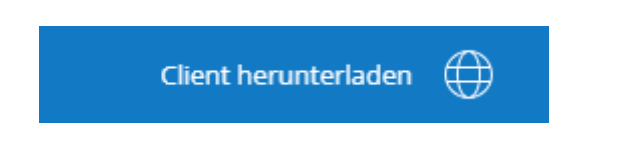

Es öffnet sich ein weiterer Browser-Tab, der Ihnen den Installationsprozess darstellt.

Wir gehen diesen Prozess hier Schritt für Schritt durch.

|                                                                                                    | Download Parallels Client                                                            |                                                        |
|----------------------------------------------------------------------------------------------------|--------------------------------------------------------------------------------------|--------------------------------------------------------|
| Download, install and co                                                                                                    | onfigure the Parallels Client on your computer for<br>Supported operating systems    | better performance.                                    |
|                                                                                                    | Installation process:                                                                |                                                        |
| Downloads     Q      X       Image: Rescience ARM64-19.3.24675.mid          SB MAx - BC7.Mid of 112 MB, 2 mers left          See more | Paudin Chert AMM4 Steep                                                              | Parallels Client    Provide Client      Provide Client |
| Download Parallels Client for Windows Download                                                                                        | Open the Parallels Client's setup and<br>follow the onscreen instructions to install | Configure Parallels client after installation          |

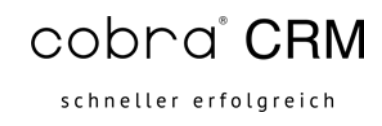

#### 1. Schritt – Download der Installationsdatei

Zunächst muss der Client heruntergeladen werden. Klicken Sie hierfür auf den Button "Download". Starten Sie anschließend die Datei in ihrem Downloadordner:

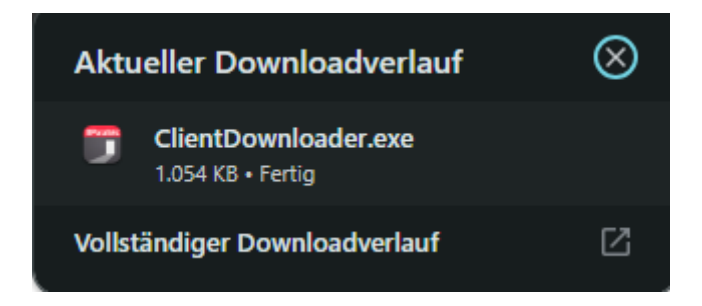

#### 2. Schritt – Installation des Parallels Client

Nachdem Start der .exe-Datei, stehen Ihnen zwei Möglichkeiten zur Installation zur Verfügung:

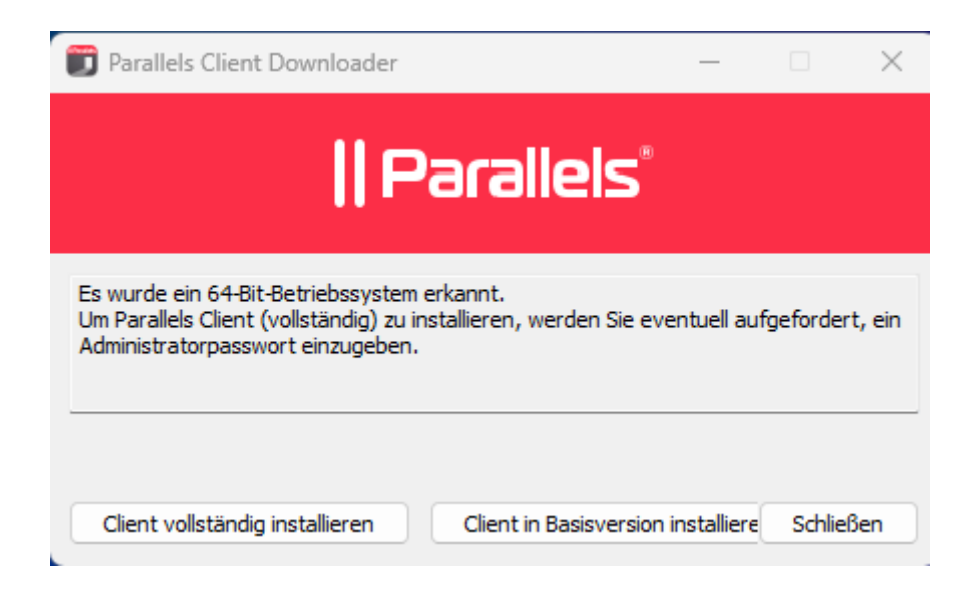

Für die Nutzung wird lediglich die Basisversion benötigt. Bei einer vollständigen Installation werden gegebenenfalls Administrationsrechte benötigt. Halten Sie dabei bitte Rücksprache mit ihrem Systemadministrator.

Wir führen in dieser Dokumentation die Basisversion aus.

Nach der erfolgreichen Installation kann der Client ausgeführt werden. Was uns zu Schritt 3 bringt

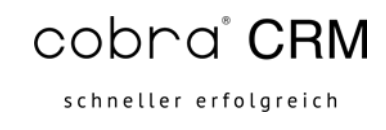

#### 3. Schritt – Konfiguration des Parallels Client

Um eine Verbindung mit ihrer cobra PremiumCloud herzustellen, muss der Client noch konfiguriert werden. Hierfür starten Sie bitte den Parallels Client

| 🗊 Parallels Client |                                                                                | 1 | × |
|--------------------|--------------------------------------------------------------------------------|---|---|
| Ē                  |                                                                                |   |   |
|                    |                                                                                |   |   |
|                    | Es wurden noch keine Verbindungen<br>konfiguriert. Stellen Sie eine Verbindung |   |   |
|                    | Verbindung herstellen                                                          |   |   |
|                    |                                                                                |   |   |

Sie werden aufgefordert eine Verbindung herzustellen. Dafür klicken wir auf die Schaltfläche

"Verbindung herstellen" 💽 Verbindung herstellen

Im darauffolgenden Fenster wird eine Server-Adresse benötigt.

Hier tragen wir den Wert: cloudcrm.cobra.de/cobra ein und bestätigen die Eingabe mit einem Linksklick auf "Weiter"

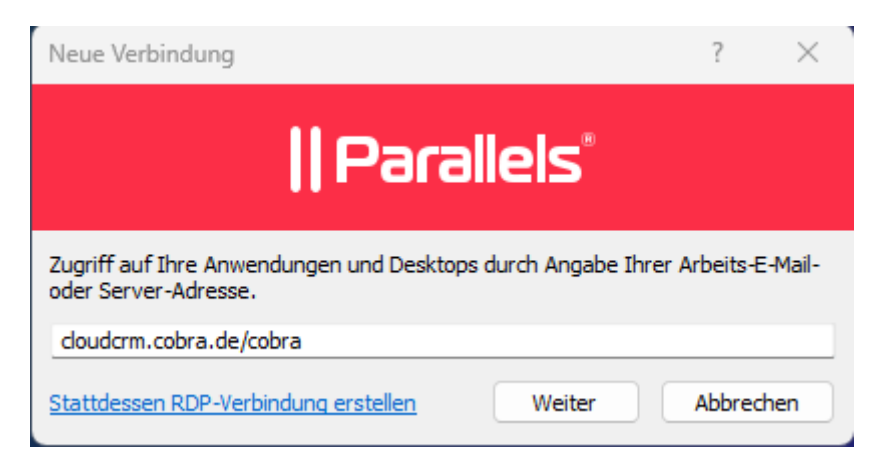

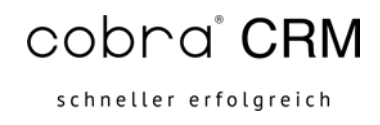

Im nächsten Fenster können Sie für die Verbindung einen benutzerfreundlichen Namen vergeben:

| Neue Verbindung                      | ?                       | ×  |  |  |  |  |
|--------------------------------------|-------------------------|----|--|--|--|--|
| Parallels®                           |                         |    |  |  |  |  |
| Server:                              | cloudcrm.cobra.de/cobra |    |  |  |  |  |
| Verbindungsmodus:                    | SSL-Verbindung          | ~  |  |  |  |  |
| Benutzerfreundlicher Name:           | Premium Cloud           |    |  |  |  |  |
| <u>Erweiterte Einstellungen &gt;</u> | Erstellen Abbrech       | en |  |  |  |  |

Bevor wir auf den Button "Erstellen" drücken, müssen wir noch in den Erweiterten Einstellungen die Credentials ihres Cloudzugangs hinterlegen. Hierfür drücken Sie bitte mit der linken Maustaste auf den Menüpunkt "Erweiterte Einstellungen"

| Neue Verbindung                      |                         | ?       | ×  |
|--------------------------------------|-------------------------|---------|----|
| l                                    | Parallels®              |         |    |
| Server:                              | cloudcrm.cobra.de/cobra |         |    |
| Verbindungsmodus:                    | SSL-Verbindung          |         | ~  |
| Benutzerfreundlicher Name:           | Premium Cloud           |         |    |
| <u>Erweiterte Einstellungen &gt;</u> | Erstellen               | Abbrech | en |

In den geöffneten Einstellungen haben Sie die Möglichkeit Lokale Ressourcen, die Anzeige und weitere Einstellungen des Clients zu bearbeiten.

Für die Konfiguration wird zunächst die Registerkarte "Verbindung" benötigt.

Die Verbindungsdetails haben wir bereits in den vorherigen Schritten eingerichtet.

schneller erfolgreich

Unter "Anmelden" werden die Benutzerkennung zur Anmeldung an die cobra Premium Cloud benötigt.

Vom System wird standardmäßig zunächst ihr Windows-Anmeldename eingetragen.

| Verbindungseigenschaften – Premium Cloud ? |                           |                  |         |      |               | ×            |        |       |
|--------------------------------------------|---------------------------|------------------|---------|------|---------------|--------------|--------|-------|
|                                            | Leistungsoptimierung Netz |                  |         |      |               |              | k      |       |
| Se                                         | rver-A                    | uthentifizierung | 1       |      | Erweiter      | te Einstellu | ungen  |       |
| Verbindu                                   | ing                       | Anzeige          | Drucker | 1    | Scannen       | Lokale       | Ressou | urcen |
| Verbin                                     | dungs                     | details          |         |      |               |              |        |       |
| -                                          | Primä                     | ire Verbindung:  | dou     | dcrm | .cobra.de/col | ora          |        |       |
|                                            | Verbi                     | ndungsmodus:     | SSL-    | Verb | indung        |              |        | ~     |
|                                            | Port:                     |                  | 443     |      |               |              |        |       |
|                                            |                           |                  |         | 5    | Sekundäre Ver | bindunger    | ı      |       |
|                                            | Name                      | 2:               | Prer    | nium | Cloud         |              |        |       |
| Anmel                                      | den                       |                  |         |      |               |              |        |       |
| 9                                          |                           | utomatische An   | meldung |      |               |              |        |       |
| 🌑                                          | Auth                      | entifizierungsty | p: Anm  | elde | informationen |              |        | ~     |
|                                            | Benu                      | tzername:        | IhrV    | Vind | owsBenutzern  | ame          |        |       |
|                                            | Pass                      | wort:            |         |      |               |              |        |       |
|                                            |                           |                  | 🔽 Pa    | assw | ort speichern |              |        |       |
|                                            | Domà                      | ine:             |         |      |               |              |        |       |
|                                            |                           |                  |         |      |               |              |        |       |
|                                            |                           |                  |         |      |               |              |        |       |
|                                            |                           |                  |         |      |               |              |        |       |
|                                            |                           |                  |         |      |               |              |        |       |
|                                            |                           |                  |         |      |               |              |        |       |
|                                            |                           |                  |         |      |               |              |        |       |
|                                            |                           |                  |         | ОК   | Abbr          | echen        | н      | ilfe  |

Den Benutzernamen und das dazugehörige Passwort haben wir Ihnen per Mail zugesendet.

In der Regel sehen die Daten des Benutzers wie folgt aus:

CA<IhreKundennummer>-1.

Als Beispiel nehmen wir CA12345-1 und tragen das entsprechende Passwort ein.

Wir können das Passwort abspeichern, damit bei der nächsten Verbindung wir nicht erneut nach dem Passwort gefragt werden.

schneller erfolgreich

Des Weiteren wird noch der Eintrag der Domäne mit "tscloud" von Ihnen vervollständigt.

Anschließend können wir die Einstellungen mit "OK" bestätigen und abspeichern.

| Verbindungseigenschaften – Premium Cloud ?                                                                                              |                 |                   |          |           |         |         | $\times$ |    |     |
|----------------------------------------------------------------------------------------------------|-----------------|-------------------|----------|-----------|---------|---------|----------|----|-----|
| Leistungsoptimierung Netzwerk<br>Server-Authentifizierung Erweiterte Einstellungen<br>Verbindung Anzeige Drucken Scappen Lokale Ressour |                 |                   |          |           |         |         | rcen     |    |     |
| Verbind                                                                                                    | lungs           | details           |          |           |         |         |          |    |     |
|                                                                                                    | Primä           | re Verbindung:    | d        | loudcrn   | n.cobra | .de/cob | ora      |    |     |
|                                                                                                    | Verbir<br>Port: | ndungsmodus:      | 55       | SL-Verb   | oindung | )       |          |    | ~   |
|                                                                                                    | , or ci         |                   |          |           | Sekund  | äre Ver | bindunge | n  |     |
|                                                                                                    | Name            | :                 | P        | remium    | Cloud   |         |          |    |     |
| Anmelo                                                                                                    | len             |                   |          |           |         |         |          |    |     |
| <u>_</u>                                                                                                    |                 | itomatische Anr   | neldur   | ng        |         |         |          |    |     |
|                                                                                                    | Authe           | entifizierungstyp | o: Ar    | nmelde    | informa | ationen |          |    | ~   |
|                                                                                                    | Benut           | zername:          | C        | CA12345-1 |         |         |          |    |     |
|                                                                                                    | Passv           | vort:             | •        | ••••      | ••••    | ••••    |          |    |     |
|                                                                                                    | D               |                   |          | Passw     | ort spe | eichern |          |    |     |
|                                                                                                    | Donia           |                   | <u> </u> | subuu     |         |         |          |    |     |
|                                                                                                    |                 |                   |          | ОК        |         | Abbre   | echen    | Hi | lfe |

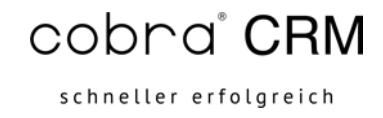

Sie werden dann automatisch mit ihrer cobra Premium Cloud verbunden und haben Zugriff auf die freigegebenen Anwendungen.

| 📅 Parallels Client                                                                                                    | - 0 X                                  |
|----------------------------------------------------------------------------------------------------|----------------------------------------|
| Premium Cloud Benutzerfreundliche Name<br>der Verbindung                                                                                                    |                                        |
| Favoriten Alle Apps                                                                                                    | ∿· Ξ·   ≛   ዾ                          |
| $\leftarrow \rightarrow \   \text{Alle Apps} \qquad \qquad \qquad \qquad \qquad \qquad \qquad \qquad \qquad \qquad \qquad \qquad \qquad \qquad \qquad \qquad \qquad \qquad \qquad$ |                                        |
| <b>Excel</b><br>Erkennen Sie mit Leichtigkeit Zusammenhänge in Ihren Daten, und                                                                                                    | d stellen Sie diese auf einfache Weise |
| Word<br>Erstellen Sie ansprechende Dokumente, arbeiten Sie bequem mit a                                                                                                    | anderen zusammen, und erfreuen Sie     |
| Terminmanager<br>Anwendung                                                                                                    |                                        |
| Outlook<br>Anwendung                                                                                                    |                                        |
| 👰 Task Manager                                                                                                    |                                        |
| Cobra CRM Pro<br>Anwendung                                                                                                    |                                        |
| Explorer                                                                                                    |                                        |

Sollten Sie über eine Anwendung hovern, haben Sie die Möglichkeit die Anwendung als Favorit zu kennzeichnen:

schneller erfolgreich

| 🗊 Parall                                                                                                    | lels Client                                                                    |                | -             | - 0       | ×              |
|----------------------------------------------------------------------------------------------------|--------------------------------------------------------------------------------|----------------|---------------|-----------|----------------|
| ≡ Pr                                                                                                    | emium Cloud                                                                    |                |               |           |                |
| Favorit                                                                                                    | ten Alle Apps                                                                  | ↑↓ ~           | ≡ ~           |           | م <sub>ا</sub> |
| $\leftrightarrow \rightarrow$                                                                                                    | Alle Apps                                                                      |                |               |           |                |
| ×                                                                                                    | <b>Excel</b><br>Erkennen Sie mit Leichtigkeit Zusammenhänge in Ihren Daten, ur | nd stellen Sie | e diese auf e | einfache  | Weise          |
| W                                                                                                    | Word<br>Erstellen Sie ansprechende Dokumente, arbeiten Sie bequem mit          | anderen zu     | sammen, ui    | nd erfreu | en Sie         |
| 12                                                                                                    | <b>Terminmanager</b><br>Anwendung                                              |                |               |           |                |
| •                                                                                                    | Outlook<br>Anwendung                                                           |                |               |           |                |
| i<br>Na katalan na katalan na<br>Na katalan na katalan na katalan na katalan na katalan na katalan na katalan na katalan na katalan na katalan na | Task Manager                                                                   |                |               |           |                |
| С                                                                                                    | cobra CRM Pro<br>Anwendung                                                     |                |               |           | *              |
|                                                                                                    | Explorer                                                                       |                |               |           |                |

In der Registerkarte "Favoriten" können Sie dann die markierten Anwendungen einsehen:

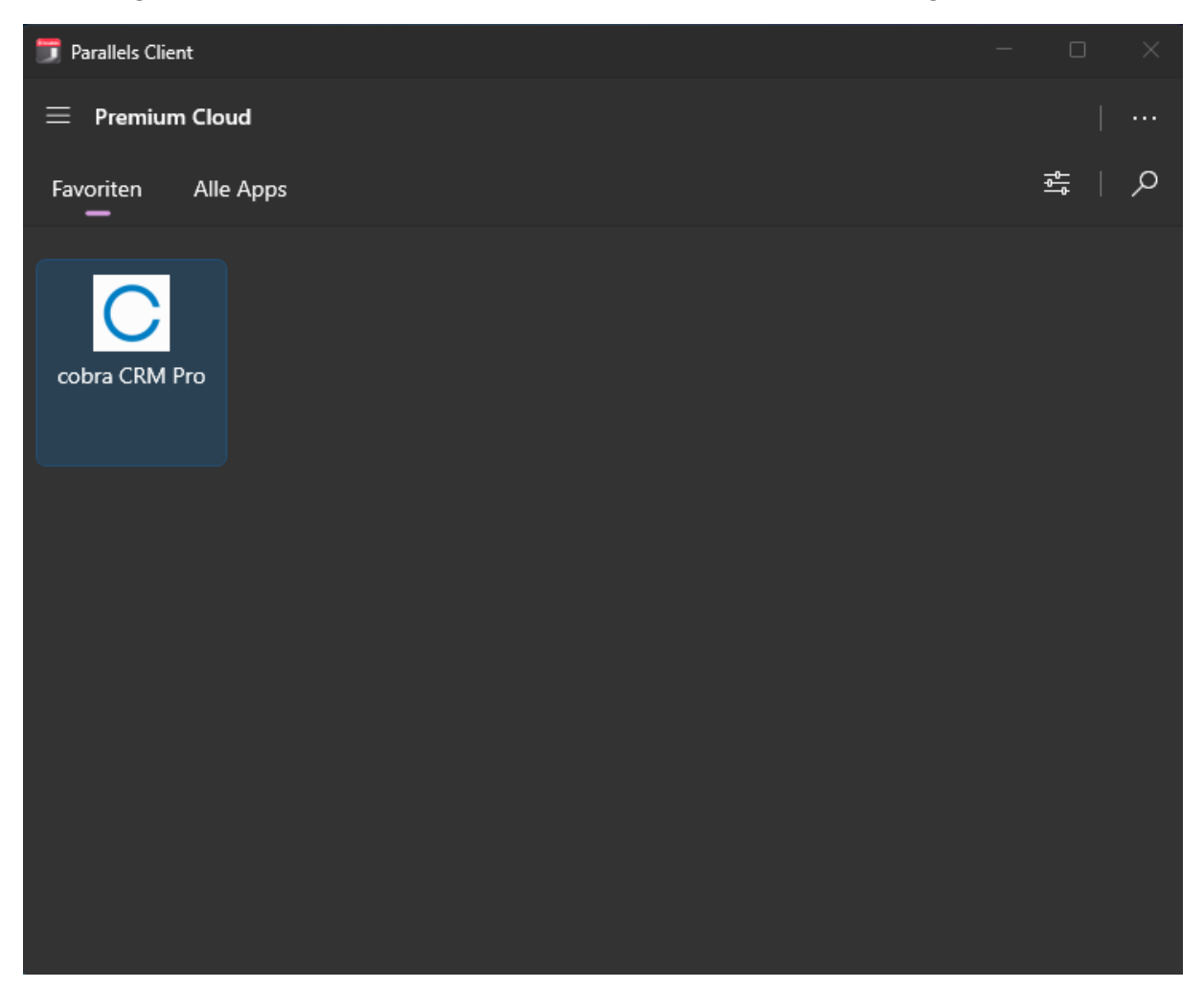

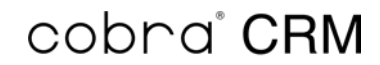

schneller erfolgreich

#### 4. Schritt – Abmeldung von der cobra Premium Cloud

Um die Verbindung mit der cobra Premium Cloud ordentlich zu trennen, drücken Sie bitte auf

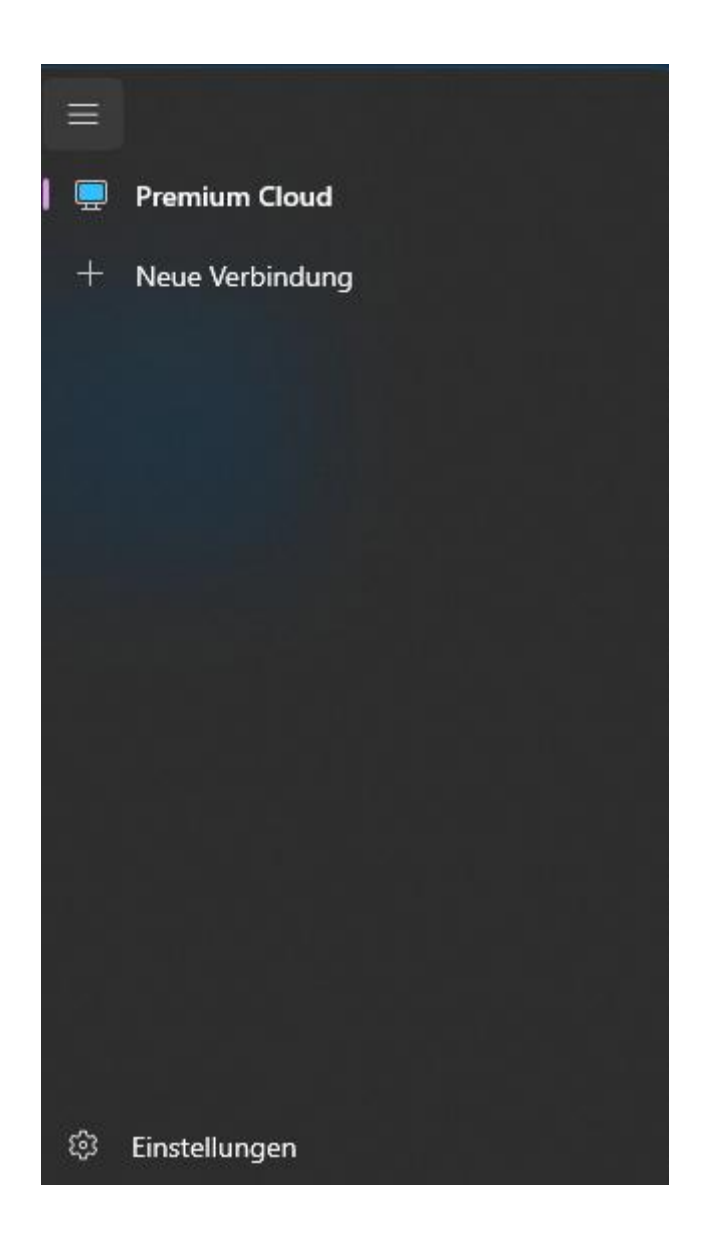

Über einen Rechtsklick auf die aktive Verbindung, können Sie im Menü "Abmelden" wählen. Dabei wird die Verbindung zur Premium Cloud ordentlich geschlossen. Signalisiert wird dies durch den nicht mehr befüllten Monitor ihrer hinterlegten Verbindung

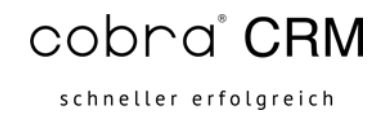

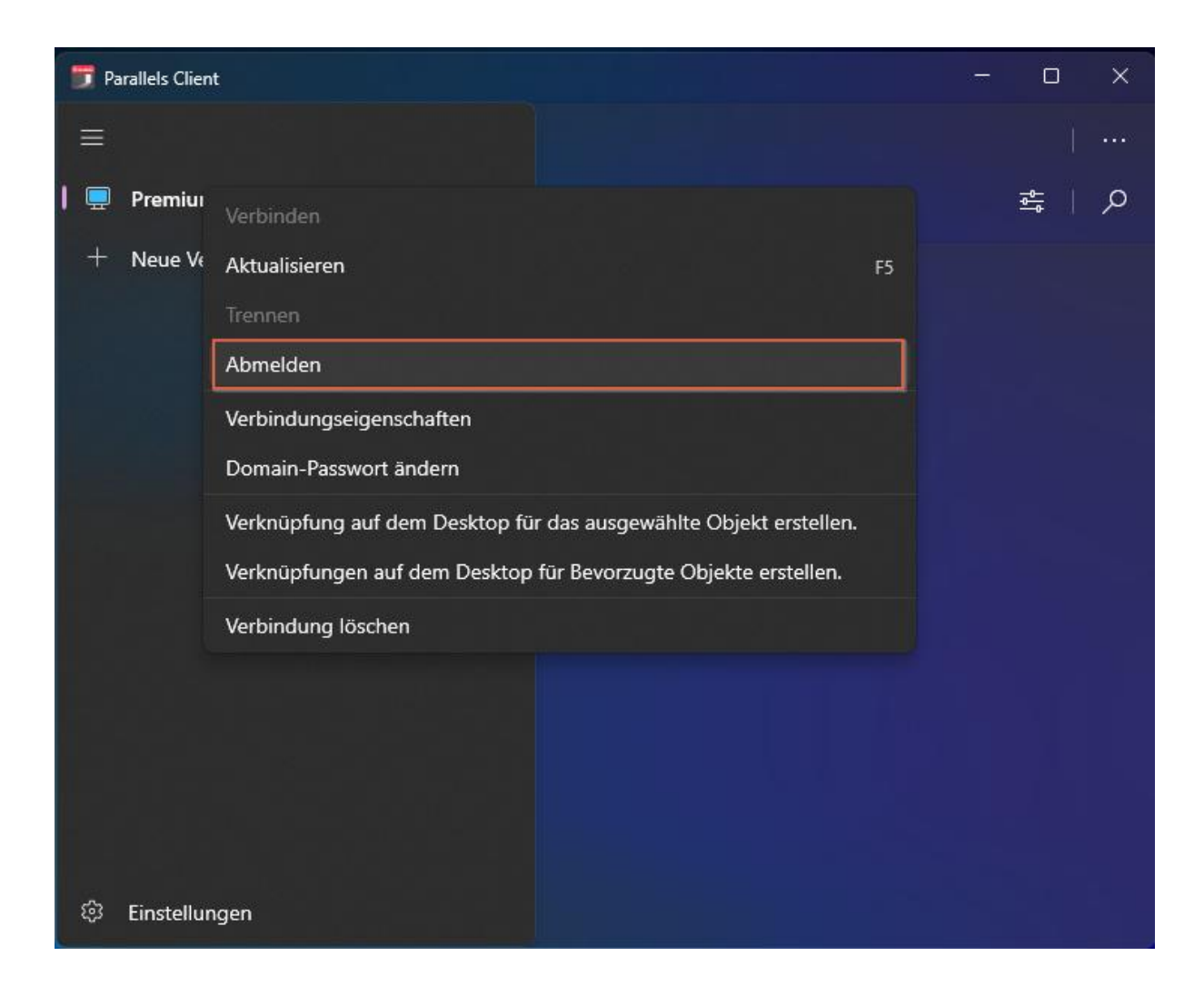

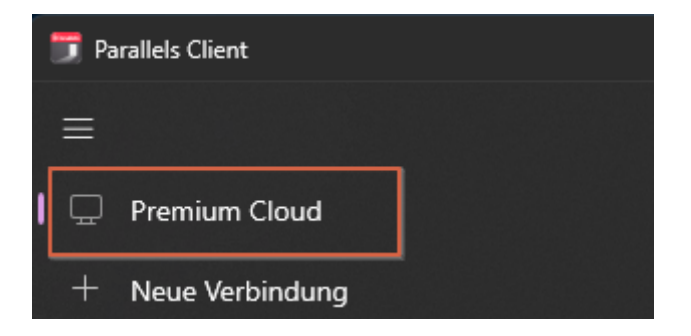